# E PECO

### Приложение RESO Mobile для клиентов по ДМС

| ••••• MTS RUS 3G 14:15 🛛 🕉 🖇 90         | % 🗔 י |  |  |
|-----------------------------------------|-------|--|--|
| <                                       |       |  |  |
| 4003899-13/17                           |       |  |  |
| Действителен с 01.04.2017 по 31.03.2018 |       |  |  |
| Страховая программа                     |       |  |  |
| Амбулаторная помощь                     | >     |  |  |
| Помощь на дому                          | >     |  |  |
| Скорая помощь                           | >     |  |  |
| Стационар экстренный                    | >     |  |  |
| Список обращений                        | >     |  |  |
| Правила страхования                     | >     |  |  |
| Показать полис                          | >     |  |  |
| Отправить электронный полис             | >     |  |  |

Доступ к правилам и описанию программы страхования

Вызов скорой или организация помощи на дому (если услуги включены в программу)

Запись на прием к врачу

Просмотр истории обращений к врачам

Для просмотра страховой программы перейдите в Личный кабинет → «Мои полисы» → «Полис ДМС»

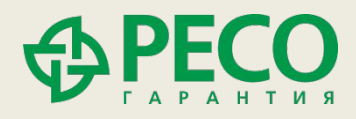

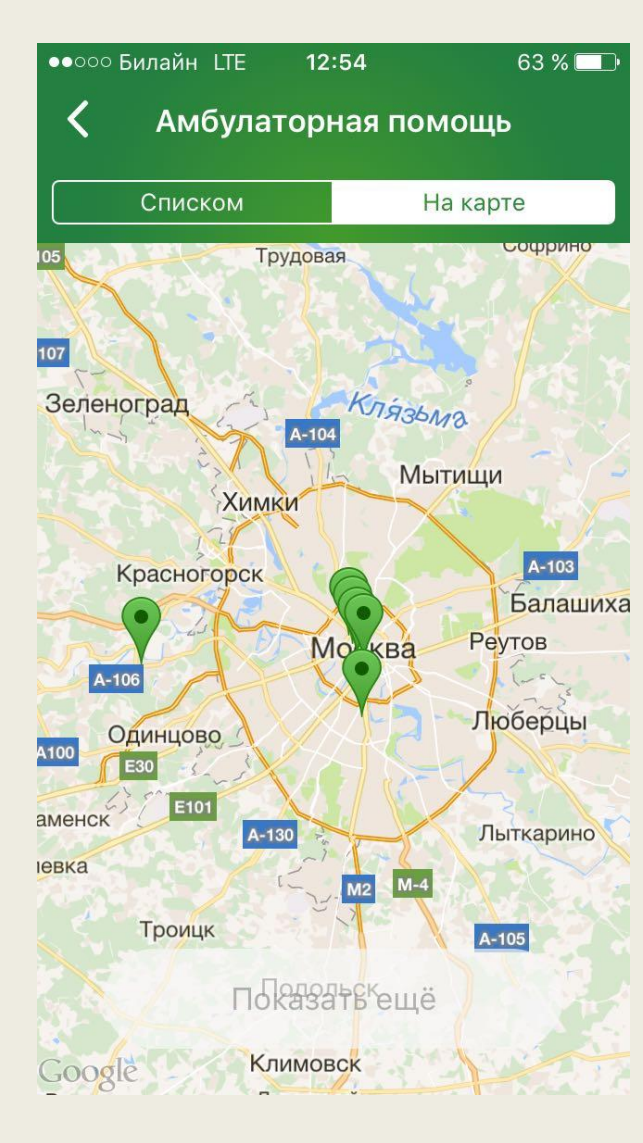

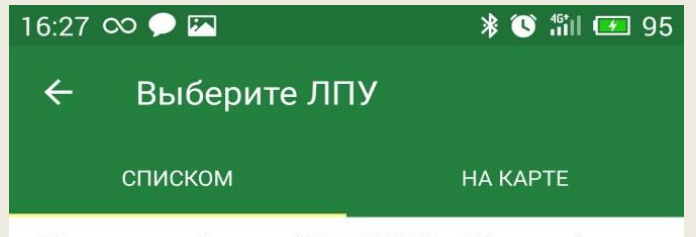

Медицинский центр "MEDSWISS в Жуковке"

143082, Московская обл, Одинцовский р-н, Жуковка д, Рублево-Успенское ш, д 123Б

#### ЗАПИСАТЬСЯ

#### Медицинский центр "MEDSWISS в Нагорном"

117105, Москва г, Нагорный проезд, д 6к1

#### ЗАПИСАТЬСЯ

#### Медицинский центр "MEDSWISS Замоскворечье"

119017, Москва г, Толмачевский М. пер, д 8/11стр3

#### ЗАПИСАТЬСЯ

Медицинский центр "MEDSWISS на Ермолаевском"

123001, Москва г, Ермолаевский пер, д 22/26

#### ЗАПИСАТЬСЯ

Медицинский центр "MEDSWISS на Ленивке" 119019, Москва г, Ленивка ул, д 4/8

ЗАПИСАТЬСЯ

Поиск доступных клиник (по списку или на карте)

#### Запись на прием к врачу\*

| <ul> <li>••○○ Билайн LTE 12:54 63 % □</li> <li>Амбулаторная помощь</li> <li>Списком На карте</li> </ul> | <ul> <li>••••• Билайн LTE 12:57 61 % □.</li> <li>Запись к врачу</li> <li>Риск Амбулаторная помощь</li> </ul> | Запись осуществляется<br>через Личный кабинет:<br>• пункт «Записаться к |
|----------------------------------------------------------------------------------------------------|----------------------------------------------------------------------------------------------------|-------------------------------------------------------------------------|
| ्<br>Медицинский центр "MEDSWISS в<br>Жуковке"                                                          | <b>ЛПУ</b><br>Медицинский центр "MEDSWISS в<br>Жуковке"                                                      | врачу»<br>• пункт «Мои полисы»→<br>«Полис ДМС» →                        |
| 143082, Московская обл, Одинцовский<br>р-н, Жуковка д, Рублево-Успенское ш, ><br>д 123Б<br>ЗАПИСАТЬСЯ   | Боль в горле                                                                                                 | «Амбулаторная<br>помощь» →<br>«Записаться к врачу».                     |
| Медицинский центр "MEDSWISS в<br>Нагорном"<br>117105, Москва г, Нагорный проезд, д<br>6к1               | Специалист<br>Прием отоларинголога                                                                           | p,                                                                      |
| ЗАПИСАТЬСЯ                                                                                              | <b>Удобная дата</b> 21.07.2017                                                                               |                                                                         |
| Медицинский центр "MEDSWISS<br>Замоскворечье"                                                           | <b>Удобно с</b> 12:56                                                                                        |                                                                         |
| 119017, Москва г, Толмачевский М. пер,<br>д 8/11стр3<br>ЗАПИСАТЬСЯ                                      | <b>Удобно по</b> 12:56                                                                                       |                                                                         |
|                                                                                                    | Телефон для связи +7 XXX-XX-XX                                                                               |                                                                         |

\*в клиники Medswiss – напрямую, в другие учреждения – через колл-центр

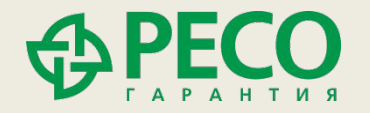

#### 16:27 ∞ 🗩 🖾

← Обращение в ЛПУ

Статус Посетил

Риск Амбулаторная помощь

ЛПУ Медицинский центр "MEDSWISS в Нагорном"

Специалист Лаборатория

Дата посещения 25.05.2017

¥ 🕓 🛍 💶 95

17:26 ∞ 🔎

← Оцените обращение в ЛПУ

🕄 🕯 🖬 🔲 100

Обращение Медицинский центр "MEDSWISS в Нагорном"

1. Как Вы оцениваете качество предоставленных мед. услуг в выбранной клинике

🔘 Отлично

🔿 Хорошо

О Удовлетворительно

2. Как Вы оцениваете работу сотрудников страховой компании

🔘 Отлично

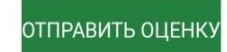

ОЦЕНИТЬ ОБРАЩЕНИЕ

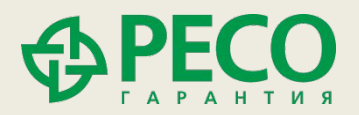

Оценка качества полученных услуг

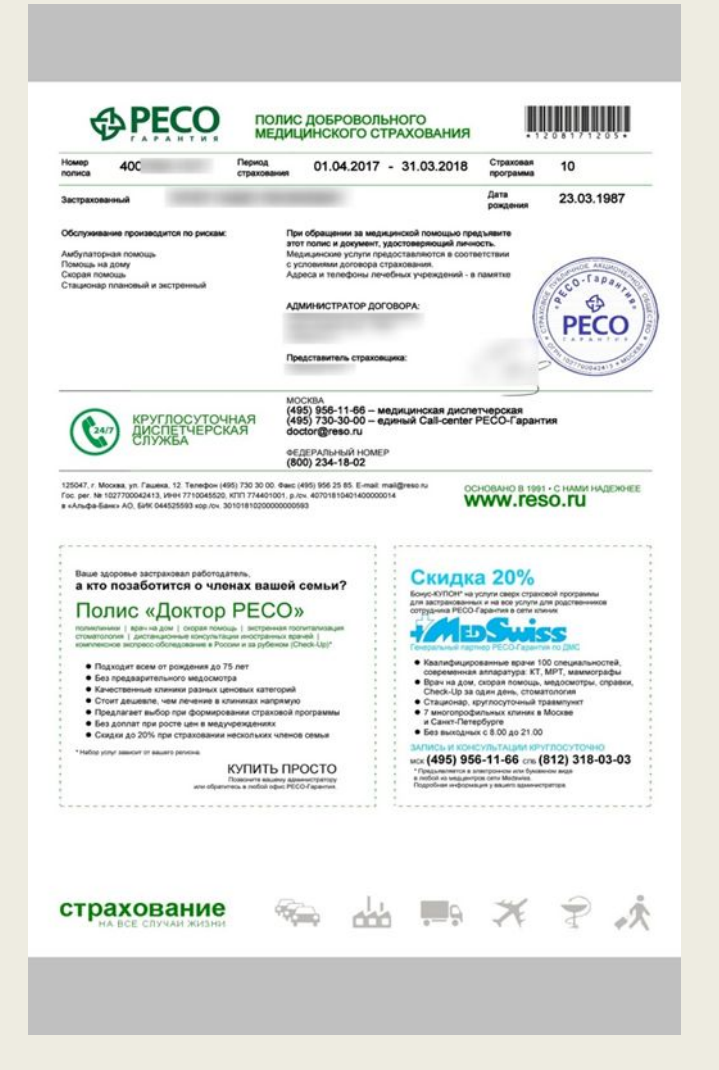

Просмотр полиса ДМС (можно показать вместо пластиковой карты в регистратуре клиники)

Отправка полиса ДМС по e-mail для распечатки

НОМЕР ПОЛИСА 40018

ПЕРИОД СТРАХОВАНИЯ 01.04.2017 - 31.03.2018 ЗАСТРАХОВАННЫЙ ДАТА РОЖДЕНИЯ 23.03.1987

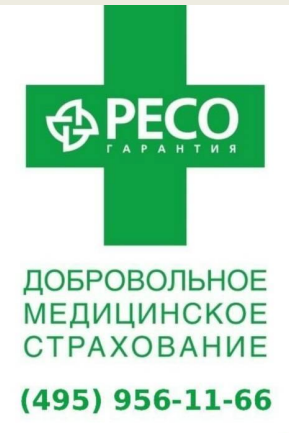

Медицинские услуги предоставляются в соответствии с условиями договора страхования

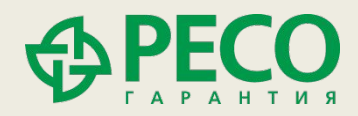

### Другие полезные функции RESO Mobile

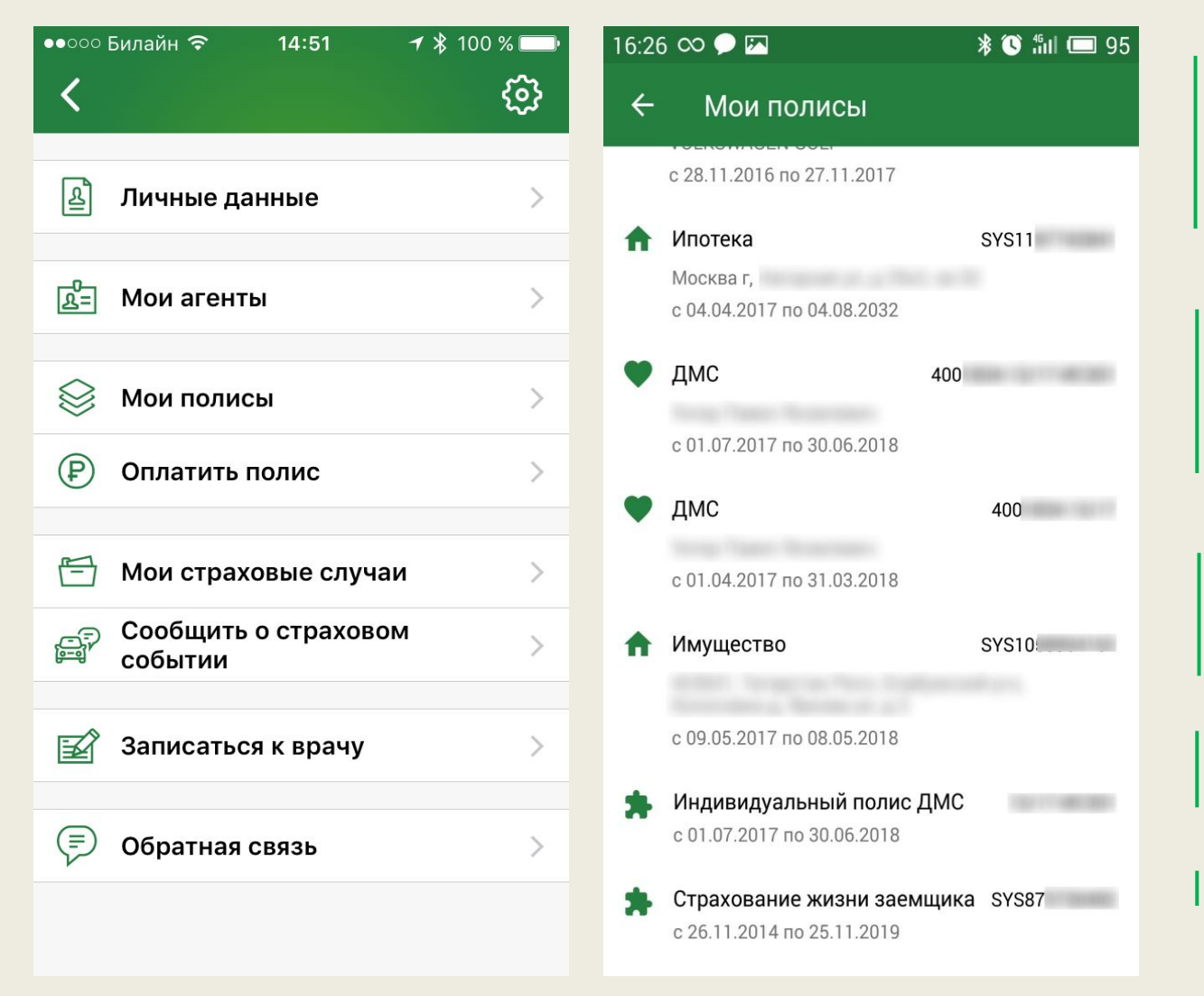

Запись на ремонт автомобиля по каско без визита в офис

Информация по страховым случаям и статусу выплатного дела

Доступ к акциям и персональным предложениям

Просмотр списка полисов

Оплата рассрочки

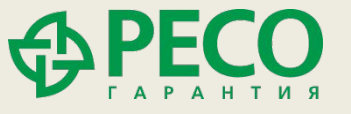

### Другие полезные функции RESO Mobile

| J                                                             | ଡି 👫 ୷I 99% 🗎 14:3       |  |
|---------------------------------------------------------------|--------------------------|--|
| ← Офисы                                                       |                          |  |
| списком                                                       | НА КАРТЕ                 |  |
| Александровский филиал                                        | Открыто                  |  |
| 601650, Владимирская обл, Ал<br>Александров г, Ленина ул, д 1 | пександровский р-н,<br>З |  |
| Ангарский филиал                                              | Открыто                  |  |
| 665826, Иркутская обл, Ангарс<br>оф 101                       | ск г, 13-й мкр, д 26,    |  |
| Архангельский филиал                                          | Открыто                  |  |
| 163001, Архангельская обл, Ар<br>Вологодская ул, д 1          | рхангельск г,            |  |
| Астраханский филиал                                           | Открыто                  |  |
| 414024, Астраханская обл, Аст<br>Васильковая ул, д 21/1       | трахань г,               |  |
| Башкортостан Проспект С                                       | Эктября Открыто          |  |
| Башкортостан Респ, Уфа г, Пре<br>50/1                         | оспект Октября , д       |  |
| Белгородский филиал                                           | Открыто                  |  |
| 308002, Белгородская обл, Бел<br>ул, д 1                      | лгород г, Парковая       |  |
| Бердское                                                      | Открыто                  |  |
| 633010, Новосибирская обл, Б<br>д 13                          | бердск г, Лелк 🗔         |  |

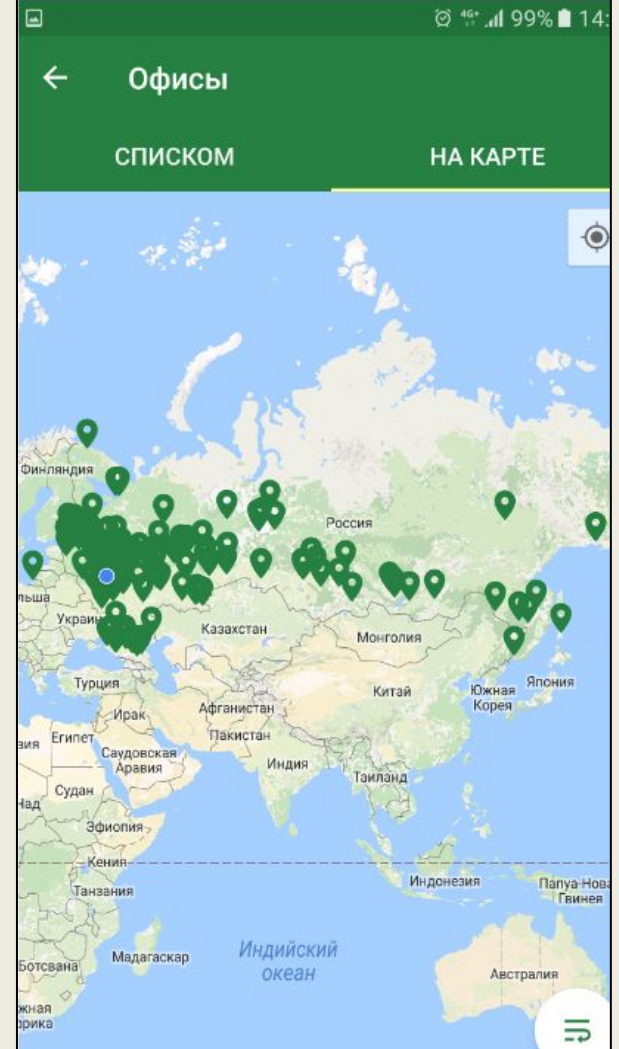

## Поиск ближайшего офиса

Уведомления об оплате рассрочки или продлении полиса

Заказ обратного звонка и оперативная связь со страховой компанией

Отправка сообщения о наступлении страхового случая

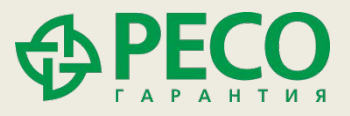

# Приложение RESO Mobile\* – для любителей комфортного страхования

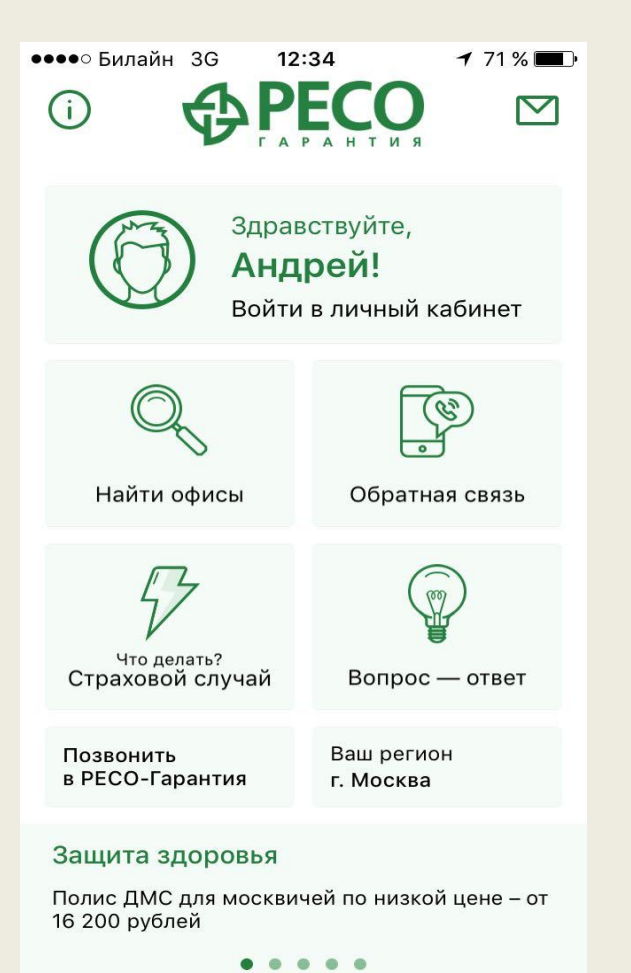

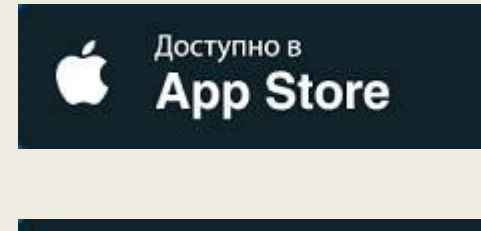

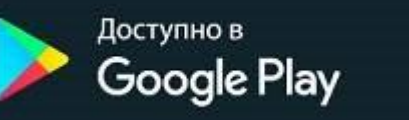

Техническая поддержка: <u>mobilesupport@reso.ru</u>

\*внешний вид интерфейсов для различных операционных систем может отличаться

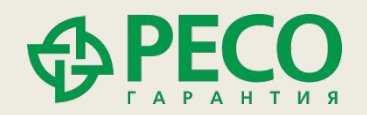

### Инструкция по установке приложения RESO Mobile

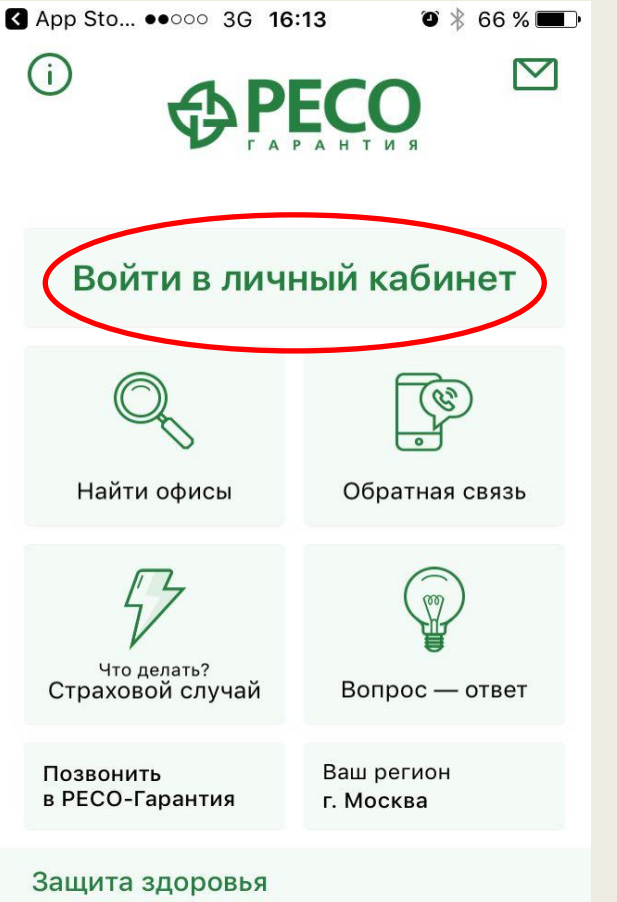

Полис ДМС для москвичей по низкой цене – от 16 200 рублей

. . . . .

| ✓ App Sto ●●○○○                  | 3G 16:13   | ◙ 券 66 % 💶 • |  |
|----------------------------------|------------|--------------|--|
| <b>С</b> Регистрация             |            |              |  |
|                                  |            |              |  |
| Телефон                          | Введ       | ите телефон  |  |
| Серия и №<br>полиса              | Введите но | омер полиса  |  |
| Фамилия                          | Введите ва | шу фамилию   |  |
| Имя                              | Введи      | те ваше имя  |  |
| Отчество                         | Введи      | ите отчество |  |
| Дата рождени                     | я          | 27.07.2017   |  |
| Я согласен на о<br>личных данных | бработку   | $\bigcirc$   |  |
| Зарегистрироваться               |            |              |  |

- Нажмите «Войти» в центре экрана
- В открывшемся меню выберите «Регистрация»
- Введите необходимые данные и нажмите «Зарегистрироваться»
- После в блоке «Авторизация» введите придуманный Вами пароль.

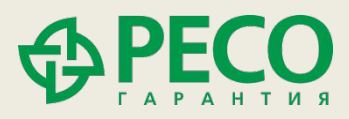